QuickBooks Internet Errors

## For general information and solutions, see:

• **Troubleshooting** 

## For Internet connection workarounds, see:

- .
- .
- •
- America Online CompuServe Microsoft Network AT&T WorldNet •

#### QuickBooks Internet Error

An unidentified error has occurred and we are unable to offer a specific solution for the problem.

### For general information and solutions, see:

Troubleshooting

## For Internet connection workarounds, see:

- .
- .

- •
- America Online CompuServe Microsoft Network AT&T WorldNet •

#### **QuickBooks Internet Troubleshooting**

Click Print to print this Help topic.

### Will my existing Internet Service Provider (ISP) work with QuickBooks?

 Most Internet Service Providers work with QuickBooks. If your ISP is detected through Internet Connection Setup, then it's probably compatible with QuickBooks.

If your ISP isn't detected through Internet Connection Setup, read "Why isn't my Internet Service Provider showing up on the list of existing connections?" below.

If you're using Windows NT 3.51, you'll need to upgrade to Windows NT 4.0. Windows NT 3.51 is **not** compatible with QuickBooks for Windows.

## Why isn't my Internet Service Provider showing up on the list of existing connections?

 This means that QuickBooks can't detect your Internet Service Provider. However, QuickBooks may still be able to use your Internet Service Provider. <u>Click here</u> for more information.

Make sure you have the latest version of your Internet service provider's software.

Reset your bindings.

### Why isn't my Internet connection working with QuickBooks?

- To verify that your Internet connection is still valid, try browsing other sites.
- Launch your connection first, then try to connect through QuickBooks. <u>Click here</u> for more information.
- Read through the rest of this document and see if any of the other solutions apply.

### How do I know if I'm still online?

Check the status of the connection indicator on the Windows 95 Taskbar.

 If you started your Internet connection manually, you may need to close your connection manually after you exit QuickBooks.

### How do I know if the QuickBooks Internet server is down?

If you are unable to update using QuickBooks, try browsing other sites. If you can successfully reach other sites, then the QuickBooks Internet server may be down or experiencing heavy traffic. Please try again later.

### Will my browser work with QuickBooks?

At this time, QuickBooks is compatible with Netscape Navigator version 3.0 or higher, Microsoft Internet Explorer version 4.0 or higher (You can use Internet Explorer 3.02, but you might encounter a few small problems.), AOL version 3.0 or higher, and Compuserve Spry Mosaic 4.0.

QuickBooks for Windows ships with Microsoft Internet Explorer 4.0. If you didn't install it when you installed QuickBooks, you can install it now. For instructions, see <u>installing Microsoft Internet Explorer</u>.

### Why isn't QuickBooks detecting my browser?

Check the following:

We recommend that you use a 32-bit browser.

If the browser you want to use is not the most recently installed version of that browser on your computer, then QuickBooks will not be able to detect it. Re-install the latest version of your browser. Then go through Internet Connection Setup again.

### Why won't America Online work with QuickBooks?

 Version 2.5 of America Online is not supported. If you are using AOL 2.5, you'll need to upgrade to version 3.0. Contact AOL if you have questions.

Your AOL connection may be running, but AOL's Internet access may be down. Try browsing other sites.

QuickBooks detects the most recent version of America Online installed on your machine. If the version that you want to use is not detected by QuickBooks, re-install America Online.

### Why does my Internet connection seem slow?

Any of these situations can slow down your connection:

High traffic through your Internet service provider

- High traffic on the Internet
- High traffic on Intuit's servers

Try browsing other sites.

### Why doesn't my Internet Service Provider save my name or password?

• Windows 95 Dial-Up Networking has a problem where the username or password can be lost or corrupted. If you don't want to retype your username and password when you log in, you can obtain a patch from the Microsoft web site

(http://www.microsoft.com). You should also make sure you have Client for Microsoft Networks installed.

### Why am I suddenly disconnected during a download?

• Your phone line probably has a service, such as Call Waiting, that interrupts your phone line. Disable Call Waiting in the Windows 95 Modem Control Panel.

### What is Dial-Up Networking, and why do I need it?

Dial-Up Networking is a Windows 95 component that allows you to connect to the Internet using a modem.

 Dial-Up Networking comes pre-installed with most versions of Windows 95. You can check if your computer has it by double-clicking My Computer on your desktop and looking for the Dial-Up Networking icon.

If you don't have it installed, you need to install it from the Windows 95 Install disk. Alternatively, QuickBooks contains a utility to help you do this. From your C:\ WINDOWS\ INTUIT\ SHARED directory, run ICINS32.EXE.

What do I need to get QuickBooks Internet Features Running on Windows NT 4.0?

If you are using a Local Area Network (LAN), you will not need any additional files to run QuickBooks Internet features.

 If you are using or planning to use a Dial-up Networking connection, you will need to install Remote Access Service (RAS). To install RAS, go to the Control Panel and double-click the Network Icon. Click on the Services tab and Add a new service. Follow the instructions to install RAS. You will need your Windows NT 4.0 CD.

### What should I do before calling technical support?

Unless you have more than one phone line, you won't be able to use QuickBooks Internet features while talking to a technical support representative. Therefore, you should copy down all error messages and take notes in preparation for your call.
You should be familiar with your Internet configuration: modem make and model, Internet Service Provider, operating system, and version of QuickBooks.

#### America Online Notes

The following are known problems and workarounds for using QuickBooks Internet features with America Online.

### Windows 95

<u>Problem:</u> QuickBooks is not detecting America Online 3.0. <u>Workaround:</u> America Online 3.0 has a 32-bit version, which you should use with Windows 95. Please install AOL 3.0 for Windows 95.

### Windows NT

.

Problem: Windows NT 3.51 is not compatible with QuickBooks for Windows. Workaround: Upgrade to Windows NT 4.0.

#### CompuServe Notes

The following are known problems and workarounds for using QuickBooks Internet features with CompuServe.

### Windows 95

We recommend installing CompuServe version 3.01 on Windows 95.
<u>Problem</u>: Dial-up Scripting Tools also need to be installed in order to use an existing CompuServe Internet connection.
<u>Workaround</u>: QuickBooks Internet Connection Setup will prompt you to install these tools.

#### **Microsoft Network Notes**

The following are known problems and workarounds for using QuickBooks Internet features with Microsoft Network.

### Windows 95

Problem: QuickBooks detects Microsoft Network only if it has been set up as a Dial-up Networking connection. Workaround: To find out whether your MSN connection is a Dial-up Networking connection, double-click on the My Computer icon and double-click on the dial-up networking icon. If a connection for Microsoft Network exists in the Dial-up Networking folder, then MSN will be detected properly within Internet Connection Setup.

<u>Problem</u>: If you have Microsoft Network installed on your computer, but choose a different Internet connection in QuickBooks Internet Connection Setup (e.g., America Online), the Microsoft Network sign-on dialog may appear when your QuickBooks-selected Internet connection dials out. This is because Microsoft Network is configured to be your computer's (not QuickBooks) default Internet connection. <u>Workaround</u>: Click 'Settings' within Microsoft Network, then select 'Connect using other dial-up Internet access provider' and click OK.

#### AT&T WorldNet Notes

The following are known problems and workarounds for using QuickBooks Internet features with AT&T WorldNet.

### Windows 95

Problem: AT&T WorldNet has installed Netscape Navigator 1.2 or Internet Explorer 3.0. Do I need to install Microsoft Internet Explorer 4.0 from the QuickBooks CD-ROM? <u>Workaround</u>: Microsoft Internet Explorer has added security benefits for people who do banking and other online transactions. If you have an older version of Internet Explorer, the e-mail settings and bookmarks are copied to the new browser. Low system resources

You don't have enough memory or system resources to complete the request. Please close all other applications and try again.

Assertion error

## Try this

Restart Windows and try again.

## If the problem persists

### Reinstall QuickBooks.

Then run Internet Connection Setup: From Online menu, choose Internet Connection Setup.

Interface error

## Try this

Restart Windows and try again.

## If the problem persists

Launch your connection first, then try to connect through QuickBooks. For details, see: Workaround for using your Internet connection.

### Your Internet connection needs to be configured

Please run Internet Connection Setup: From Online menu, choose Internet Connection Setup.

### Unable to load DLL

QuickBooks is unable to load a required dynamic link library.

## Try this

- Run Internet Connection Setup: From the Online menu, choose Internet Connection Setup.
- Make sure Dial-up Networking is properly installed. For details, choose Help from Windows Start menu and enter **Dial-Up Networking, installing**.

### If the problem persists

Reinstall QuickBooks.

Error: 5

.

### The online feature you are trying to access is no longer available

Please make sure you have the latest version of QuickBooks installed.

## Try this

Restart Windows and try again.

## If the problem persists Reinstall QuickBooks.

## Try this

Restart Windows and try again.

# If the problem persists Reinstall QuickBooks.

## Try this

Restart Windows and try again.

# If the problem persists Reinstall QuickBooks.

### Unable to create a temporary file

## Try this

- •
- •
- Make sure you have a temp directory. Remove any unnecessary files from your temp directory. Check your disk drive for free space and disk errors. For more information, see: .

>> Solutions for Windows 95 users

### Unable to create a temporary file

## Try this

- •
- •
- Make sure you have a temp directory. Remove any unnecessary files from your temp directory. Check your disk drive for free space and disk errors. For more information, see: .

>> Solutions for Windows 95 users

### Invalid URL

To solve this problem, please reinstall QuickBooks.

## Try this

Restart Windows and try again.

# If the problem persists Reinstall QuickBooks.

## Try this

Restart Windows and try again.

# If the problem persists Reinstall QuickBooks.

### Internet connection is in use

- **1** Restart Windows.
- 2 Close any unnecessary applications.
- **3** Launch QuickBooks and try again.

## Try this

Restart Windows and try again.

# If the problem persists Reinstall QuickBooks.

## Try this

Restart Windows and try again.

# If the problem persists Reinstall QuickBooks.

### Dial-Up Networking error

An error occurred with Window's Dial-Up Networking; you need to reinstall it. For details, choose Help from Windows Start menu and enter **Dial-Up Networking, installing**.

### Unable to locate configuration information

## Try this

Run Internet Connection Setup: From the Online menu, choose Internet Connection Setup.

### Unable to locate configuration information

## Try this

Run Internet Connection Setup: From the Online menu, choose Internet Connection Setup.

Disk error A disk error has occurred. For more information, see: Solutions for Windows 95 users

Disk error A disk error has occurred. For more information, see: Solutions for Windows 95 users

Disk error A disk error has occurred. For more information, see: Solutions for Windows 95 users

### If you have been able to connect in the past

You're probably having a temporary problem with a server. Please try again later.

## If you have never been able to connect, or if the problem persists

Review the information in <u>Troubleshooting.</u>

Error 1003

.

### If you have been able to connect in the past

You're probably having a temporary problem with a server. Please try again later.

## If you have never been able to connect, or if the problem persists

Review the information in <u>Troubleshooting.</u>

Error 1004

.

### If you have been able to connect in the past

You're probably having a temporary problem with a server. Please try again later.

## If you have never been able to connect, or if the problem persists

Review the information in <u>Troubleshooting.</u>

Error 1005

.

### If you have been able to connect in the past

You're probably having a temporary problem with a server. Please try again later.

## If you have never been able to connect, or if the problem persists

Review the information in <u>Troubleshooting.</u>

Error: 1006

.

### If you have been able to connect in the past

You're probably having a temporary problem with a server. Please try again later.

## If you have never been able to connect, or if the problem persists

Review the information in <u>Troubleshooting.</u>

Error: 1007

.
Invalid client error

## If you have been able to connect in the past

You're probably having a temporary problem with a server. Please try again later.

# If you have never been able to connect, or if the problem persists

Review the information in <u>Troubleshooting.</u>

Error: 1008

.

## If you have been able to connect in the past

You're probably having a temporary problem with a server. Please try again later.

# If you have never been able to connect, or if the problem persists

Review the information in <u>Troubleshooting.</u>

Error 1009

.

To solve this problem, please reinstall QuickBooks.

#### Invalid configuration file

To solve this problem, please reinstall QuickBooks.

# Try this

Restart Windows and try again.

# If the problem persists

Launch your connection first, then try to connect through QuickBooks. For details, see: Workaround for using your Internet connection.

# Try this

Restart Windows and try again.

# If the problem persists

Launch your connection first, then try to connect through QuickBooks. For details, see: Workaround for using your Internet connection.

## If you have been able to connect in the past

You're probably having a temporary problem with a server. Please try again later.

# If you have never been able to connect, or if the problem persists

Review the information in <u>Troubleshooting.</u>

Error: 1102

.

## If you have been able to connect in the past

You're probably having a temporary problem with a server. Please try again later.

# If you have never been able to connect, or if the problem persists

Review the information in <u>Troubleshooting.</u>

Error: 1103

.

#### Unable to create a temporary file

# Try this

- -
- .
- Make sure you have a temp directory. Remove any unnecessary files from your temp directory. Check your disk drive for free space and disk errors. For more information, see: <u>Solutions for Windows 95 users</u> .
- .

## If you have been able to connect in the past

You're probably having a temporary problem with a server. Please try again later.

# If you have never been able to connect, or if the problem persists

Review the information in <u>Troubleshooting.</u>

Error 1200

.

## If you have been able to connect in the past

You're probably having a temporary problem with a server. Please try again later.

# If you have never been able to connect, or if the problem persists

Review the information in <u>Troubleshooting.</u>

Error: 1201

.

## If you have been able to connect in the past

You're probably having a temporary problem with a server. Please try again later.

# If you have never been able to connect, or if the problem persists

Review the information in <u>Troubleshooting.</u>

Error: 1202

.

#### Memory allocation failure

# Try this

Restart Windows and try again.

# If the problem persists Reinstall QuickBooks.

Unable to verify signature

## If you have been able to connect in the past

You're probably having a temporary problem with a server. Please try again later.

# If you have never been able to connect, or if the problem persists

Review the information in <u>Troubleshooting.</u>

Error: 1324

.

Unable to verify signature

## If you have been able to connect in the past

You're probably having a temporary problem with a server. Please try again later.

# If you have never been able to connect, or if the problem persists

Review the information in <u>Troubleshooting.</u>

Error: 1325

.

#### Invalid key

.

.

## If you have been able to connect in the past

You're probably having a temporary problem with a server. Please try again later.

# If you have never been able to connect, or if the problem persists

Review the information in <u>Troubleshooting</u>.

#### Invalid key

.

•

## If you have been able to connect in the past

You're probably having a temporary problem with a server. Please try again later.

# If you have never been able to connect, or if the problem persists

Review the information in <u>Troubleshooting.</u>

Can't verify signature

## If you have been able to connect in the past

You're probably having a temporary problem with a server. Please try again later.

# If you have never been able to connect, or if the problem persists

Review the information in <u>Troubleshooting.</u>

Error: 1340

.

#### Memory allocation failure

# Try this

Restart Windows and try again.

# If the problem persists Reinstall QuickBooks.

Internal authentication error

## If you have been able to connect in the past

You're probably having a temporary problem with a server. Please try again later.

# If you have never been able to connect, or if the problem persists

Review the information in <u>Troubleshooting.</u>

Error: 1352

.

Internal authentication error

## If you have been able to connect in the past

You're probably having a temporary problem with a server. Please try again later.

# If you have never been able to connect, or if the problem persists

Review the information in <u>Troubleshooting.</u>

Error: 1353

.

Unable to open file

.

.

## If you have been able to connect in the past

You're probably having a temporary problem with a server. Please try again later.

# If you have never been able to connect

Review the information in **<u>Troubleshooting</u>**.

# If the problem persists

Reinstall QuickBooks. Error: 1354 Unable to open file A disk error has occurred. For more information, see: Solutions for Windows 95 users

#### Read less data than expected

## If you have been able to connect in the past

You're probably having a temporary problem with a server. Please try again later.

# If you have never been able to connect, or if the problem persists

Review the information in <u>Troubleshooting.</u>

Error: 1356

.

Disk error A disk error has occurred. For more information, see: Solutions for Windows 95 users

#### Invalid data received from the server

This error is probably due to a temporary problem with the server. Please try again later.

## If you have been able to connect in the past

You're probably having a temporary problem with a server. Please try again later.

# If you have never been able to connect, or if the problem persists

Review the information in <u>Troubleshooting.</u>

Error: 1359

.

#### Invalid configuration file

The configuration file is damaged or missing. You'll need to <u>reinstall QuickBooks</u>, to solve this problem.

#### Unable to install new public key

To solve this problem, please reinstall QuickBooks.

File is not signed

## If you have been able to connect in the past

You're probably having a temporary problem with a server. Please try again later.

# If you have never been able to connect, or if the problem persists

Review the information in <u>Troubleshooting.</u>

Error: 1362

.

#### Server unable to complete request

This kind of problem can happen for a number of reasons.

#### If you have been able to connect in the past

• Your Internet service provider, the Internet, or QuickBooks Internet could be overloaded with traffic. Try connecting at offpeak hours or try a different access phone number.

#### Try browsing other sites.

 If you're using a LAN connection (for example, at work) your slow connection could be caused by other people sharing the same gateway connection. Contact your system administrator for assistance.

#### If you have never been able to connect, or if the problem persists

Review the information in <u>Troubleshooting.</u>

Errors: 1501-04, 1507-08, 1510-12, 1514-16, 1518-20, 1522, 1526-30, 1532-43, 1545-47, 1550-59 10300-10599 10601-10605 10607-12100

#### Server redirection error

## If you have been able to connect in the past

You're probably having a temporary problem with a server. Please try again later.

# If you have never been able to connect, or if the problem persists

Review the information in <u>Troubleshooting.</u>

Error: 1505

.

#### Server redirection error

## If you have been able to connect in the past

You're probably having a temporary problem with a server. Please try again later.

# If you have never been able to connect, or if the problem persists

Review the information in <u>Troubleshooting.</u>

Error: 1506

.

## If you have been able to connect in the past

You're probably having a temporary problem with a server. Please try again later.

# If you have never been able to connect, or if the problem persists

Review the information in <u>Troubleshooting.</u>

Error: 1509

.

#### Unable to process request

QuickBooks was unable to process the request to completion. This can happen for a number of reasons:

Most likely, the QuickBooks Internet server failed during your download. None of your QuickBooks data was harmed.
Please try again in 5 minutes.
Your installation could be corrupted. If you have manually edited your configuration files, or if you have not been able to

connect for a few days, please try reinstalling QuickBooks.

Server timeout error

#### If you've downloaded successfully in the past:

• Your Internet Service Provider, the Internet itself, or QuickBooks Internet could be overloaded with traffic. Connecting at off-peak hours or trying a different access phone number can sometimes help.

Try browsing other sites.

If you're using a LAN connection (e.g. at work) your slow connection could be caused by other people sharing the same gateway connection. Contact your system administrator for assistance.

#### If you've never downloaded successfully:

• <u>Try browsing other sites</u> to determine if your Internet connection is working properly. If so, try using QuickBooks Internet again later.
#### Servers are busy

### If you have been able to connect in the past

You're probably having a temporary problem with a server. Please try again later.

# If you have never been able to connect, or if the problem persists

Review the information in <u>Troubleshooting.</u>

Error: 1521

.

.

Unable to process request

# If you have been able to connect in the past

Please try again later.

# If you've never been able to connect

Review the information in <u>Troubleshooting.</u>

#### Unable to locate server

QuickBooks cannot locate the QuickBooks Internet server. This may happen for a number of reasons:

You might be having problems with your Internet connection.

Try browsing other sites. Your Internet connection (outside of QuickBooks) might be configured incorrectly. <u>Check the DNS settings</u> in your Dial-Up Networking connection, then <u>try browsing other sites.</u> If you are using a direct Internet connection (for example, through school or work) your <u>proxy settings</u> may not be

configured correctly.

<u>Try browsing other sites.</u> If you are able to do so, it's likely that the QuickBooks Internet server is down. Please be patient and try again later.

#### Unable to locate server

QuickBooks cannot locate the QuickBooks Internet server. This may happen for a number of reasons:

You might be having problems with your Internet connection.

 
 Try browsing other sites.

 Your Internet connection (outside of QuickBooks) might be configured incorrectly.

 Check the DNS settings in your Dial Up Networking connection, then <u>try browsing other sites.</u> If you are using a direct Internet connection (for example, through school or work) your <u>proxy settings</u> may not be

configured correctly.

<u>Try browsing other sites.</u> If you are able to do so, it's likely that the QuickBooks Internet server is down. Please be patient and try again later.

#### Session cancelled

You cancelled your session. You can start again at any time.

#### WINSOCK error

# Try this:

- **1** Restart Windows.
- 2 Launch QuickBooks.
- 3 Run Internet Connection Setup: From the Online menu choose Internet Connection Setup.

# If the problem persists:

Review the information in <u>Troubleshooting.</u>

Error: 1544

•

#### Unable to establish a secure connection

This kind of problem can happen for a number of reasons.

### If you have been able to connect in the past

• Your Internet service provider, the Internet, or QuickBooks Internet could be overloaded with traffic. Connection at off-peak hours or trying a different access phone number can sometimes help.

#### Try browsing other sites.

 If you're using a LAN connection (for example, at work) your slow connection could be caused by other people sharing the same gateway connection. Contact your system administrator for assistance.

#### If you have not been able to connect, or if the problem persists

Review the information in Troubleshooting.

#### Timeout trying to establish a secure connection

This kind of problem can happen for a number of reasons.

### If you have been able to connect in the past

• Your Internet service provider, the Internet, or QuickBooks Internet could be overloaded with traffic. Connection at off-peak hours or trying a different access phone number can sometimes help.

#### Try browsing other sites.

 If you're using a LAN connection (for example, at work) your slow connection could be caused by other people sharing the same gateway connection. Contact your system administrator for assistance.

### If you have not been able to connect, or if the problem persists

Review the information in Troubleshooting.

#### Internal client error

Review the information in <u>Troubleshooting</u>.
Error: 1560

Disk error A disk error has occurred. For more information, see: Solutions for Windows 95 users

### Internal client error

Review the information in Troubleshooting.

Error: 1562

•

#### Unable to initialise a secure connection

This kind of problem can happen for a number of reasons.

### If you have been able to connect in the past

• Your Internet service provider, the Internet, or QuickBooks Internet could be overloaded with traffic. Connection at off-peak hours or trying a different access phone number can sometimes help.

#### Try browsing other sites.

 If you're using a LAN connection (for example, at work) your slow connection could be caused by other people sharing the same gateway connection. Contact your system administrator for assistance.

### If you have not been able to connect, or if the problem persists

Review the information in Troubleshooting.

Low system resources

### If you have been able to connect in the past

You're probably having a temporary problem with a server. Please try again later.

# If you have never been able to connect, or if the problem persists

Review the information in <u>Troubleshooting.</u>

Error: 1600

.

•

#### Server error

This kind of problem can happen for a number of reasons.

### If you have been able to connect in the past

• Your Internet service provider, the Internet, or QuickBooks Internet could be overloaded with traffic. Connection at off-peak hours or trying a different access phone number can sometimes help.

#### Try browsing other sites.

 If you're using a LAN connection (for example, at work) your slow connection could be caused by other people sharing the same gateway connection. Contact your system administrator for assistance.

#### If you have not been able to connect, or if the problem persists

Review the information in <u>Troubleshooting.</u>

Errors: 1601-07, 1611

File error A file error has occurred. For more information, see: Solutions for Windows 95 users

File error A file error has occurred. For more information, see: Solutions for Windows 95 users

#### Server error

.

.

### If you have been able to connect in the past

You're probably having a temporary problem with a server. Please try again later.

# If you have never been able to connect, or if the problem persists

Review the information in <u>Troubleshooting.</u>

Errors: 1612-18

#### Server has closed the secure connection

Please restart Windows and try again.

#### Error 1699

This kind of problem can happen for a number of reasons.

### If you have been able to connect in the past

• Your Internet service provider, the Internet, or QuickBooks Internet could be overloaded with traffic. Connection at off-peak hours or trying a different access phone number can sometimes help.

#### Try browsing other sites.

 If you're using a LAN connection (for example, at work) your slow connection could be caused by other people sharing the same gateway connection. Contact your system administrator for assistance.

#### If you have not been able to connect, or if the problem persists

Review the information in **Troubleshooting.** 

#### Online settings file problem

An online settings file wasn't found or couldn't be read.

# Try this

- 1 Restart Windows.
- 2 Launch QuickBooks.
- 3 Run Internet Connection Setup: From the Online menu, choose Internet Connection Setup.For more details on Internet problems, see

Troubleshooting.

# If the problem persists

Reinstall QuickBooks.

#### **Connection Setup problem**

# Try this

- **1** Restart Windows.
- 2 Launch QuickBooks.
- Run Internet Connection Setup: From the Online menu, choose Internet Connection Setup.
  For more details on Internet problems, see

Troubleshooting.

# If the problem persists

Reinstall QuickBooks.

### Check this

Did you try to set up a direct Internet connection when your machine had not been configured to use one?

# Then try this

Launch your connection first, then try to connect through QuickBooks. For details, see: <u>Workaround for using your Internet connection.</u>

### If the problem persists

- 1 Restart Windows.
- 2 Launch QuickBooks.
- **3** Run Internet Connection Setup: From the Online menu, choose Internet Connection Setup.

#### **Connection Setup problem**

We are unable to determine if Internet Connection Setup has been run.

# Try this

- 1 Restart Windows.
- 2 Launch QuickBooks.
- 3 Run Internet Connection Setup: From the Online menu, choose Internet Connection Setup.For more details on Internet problems, see

Troubleshooting.

# If the problem persists

Reinstall QuickBooks.

We are unable to read WINSOCK information from the online settings file.

# Try this

- 1 Restart Windows.
- 2 Launch QuickBooks.
- 3 Run Internet Connection Setup: From the Online menu, choose Internet Connection Setup.For more details on Internet problems, see

Troubleshooting.

# If the problem persists

Reinstall QuickBooks.

We are unable to read WINSOCK information from the online settings file.

# Try this

- 1 Restart Windows.
- 2 Launch QuickBooks.
- 3 Run Internet Connection Setup: From the Online menu, choose Internet Connection Setup.For more details on Internet problems, see

Troubleshooting.

# If the problem persists

Reinstall QuickBooks.

The implementation of WINSOCK that your Internet Service Provider is using is incompatible with QuickBooks, or is the wrong version (must be 1.1 or later).

# Try this

- **1** Restart Windows.
- 2 Launch QuickBooks.
- **3** Run Internet Connection Setup:

From the Online menu, choose Internet Connection Setup. For more details on Internet problems, see

Troubleshooting.

# If the problem persists

Reinstall the software you received from your Internet service provider.

The WINSOCK dynamic link library is not loaded.

# Try this

- 1 Restart Windows.
- 2 Launch QuickBooks.
- Run Internet Connection Setup: From the Online menu, choose Internet Connection Setup.
  For more details on Internet problems, see

Traublack acting

Troubleshooting.

# If the problem persists

Reinstall the software you received from your Internet service provider.

WINSOCK was not initialised properly.

# Try this

- 1 Restart Windows.
- 2 Launch QuickBooks.
- **3** Run Internet Connection Setup: From the Online menu, choose Internet Connection Setup.

For more details on Internet problems, see

Troubleshooting.

# If the problem persists

Reinstall the software you received from your Internet service provider.

WINSOCK was not initialised properly.

# Try this

- 1 Reinstall the software you received from your Internet service provider.
- 2 Run Internet Connection Setup: From the Online menu, choose Internet Connection Setup.

# If the problem persists

Reinstall QuickBooks.

#### Please Note

To use the Internet account you specified during Internet Connection Setup, you must start the connection manually.

## Try this

Run your Internet software and connect to the Internet **before** you start QuickBooks.

# Try this

Start your Internet connection outside of QuickBooks. For details, see: <u>Workaround for using your Internet connection.</u> For more details on Internet problems, see: <u>Troubleshooting.</u>

#### **Connection failed**

The server you are trying to connect to may be inaccessible.

## Try this

If you're using a direct (LAN) Internet connection, check the <u>proxy settings</u>. If the problem persists, see <u>Troubleshooting</u>.

#### Connection by name failed

# Try this

If you're using a direct (LAN) Internet connection, check the proxy settings.

# Then, try this

Restart Windows and try again.

### If the problem persists Reinstall QuickBooks.

#### Online settings file problem

Unable to read online settings file.

# Try this

- 1 Restart Windows.
- 2 Launch QuickBooks.
- 3 Run Internet Connection Setup: From the Online menu, choose Internet Connection Setup.For more details on Internet problems, see

Troubleshooting.

# If the problem persists

Reinstall QuickBooks.

#### **Connection Setup problem**

Dial-Up Networking name invalid. Your Internet connection is not set up properly.

# Try this

- 1 Restart Windows.
- 2 Launch QuickBooks.
- **3** Run Internet Connection Setup:

From the Online menu, choose Internet Connection Setup. For more details on Internet problems, see

Workaround for using your Internet connection.

# If the problem persists

Reinstall the software you received from your Internet service provider.

#### Online settings file problem

Dial-Up Networking name invalid. Your Internet connection is not set up properly.

# Try this

- 1 Restart Windows.
- 2 Launch QuickBooks.
- **3** Run Internet Connection Setup:

From the Online menu, choose Internet Connection Setup. For more details on Internet problems, see

Workaround for using your Internet connection.

# If the problem persists

Reinstall the software you received from your Internet service provider.
#### Error 2018

.

.

### If you have been able to connect in the past

You're probably having a temporary problem with a server. Please try again later.

# If you have never been able to connect, or if the problem persists

Review the information in <u>Troubleshooting.</u>

#### Error 2019

.

.

### If you have been able to connect in the past

You're probably having a temporary problem with a server. Please try again later.

# If you have never been able to connect, or if the problem persists

Review the information in <u>Troubleshooting.</u>

### Domain translation problem

# Problem

Unable to translate domain name into IP address.

# Try this

Browse other sites

# If the problem persists

Contact your Internet service provider.

### Domain translation problem

# Problem

Unable to translate domain name into IP address.

# Try this

Browse other sites

# If the problem persists

Contact your Internet service provider.

### Domain translation problem

## Problem

Unable to translate IP address

# Try this

Browse other sites

# If the problem persists

Contact your Internet service provider.

Unable to establish access with remote host

# Try this

Browse other sites

# If the problem persists

Start your Internet connection outside of QuickBooks. For details, see: Workaround for using your Internet connection.

Error 2024

Try this

Restart Windows and try again.

If the problem persists Reinstall QuickBooks.

Error 2025

Try this

Restart Windows and try again.

If the problem persists Reinstall QuickBooks.

### Online settings file problem

Online settings file cannot be found or is damaged.

# Try this

- 1 Restart Windows.
- 2 Launch QuickBooks.
- Run Internet Connection Setup: From the Online menu, choose Internet Connection Setup.
  For more details on Internet problems, see

Troubleshooting.

# If the problem persists

Reinstall QuickBooks.

Server look-up failed

Try this

Browsing other sites

# If the problem persists Contact your Internet service provider.

### Online settings file problem

Some information is missing from the online settings file.

# Try this

- 1 Restart Windows.
- 2 Launch QuickBooks.
- Run Internet Connection Setup: From the Online menu, choose Internet Connection Setup.
  For more details on Internet problems, see

Troubleshooting.

# If the problem persists

Reinstall QuickBooks.

#### Secondary DLL required

Some online service providers, including America Online, require their own files to be in place during startup. We are unable to locate one or more of these files.

### Try this

• To verify your connection, launch the service as you normally would (for example, in the case of America Online, doubleclick on the America Online icon.)

If you are able to log in normally, restart Windows, launch QuickBooks, and then rerun Internet Connection Setup: From the Online menu, choose Internet Connection Setup.

If you are unable to log in, please contact your Internet or online service provider for assistance on setting up your Internet connection, then run Internet Connection Setup.

From the Online menu, choose Internet Connection Setup.

### Network connection problem

### Problem

We are unable to verify the presence of a network connection.

# Try this

Browse other sites.

# If the problem persists

Start your Internet connection outside of QuickBooks. For details, see: Workaround for using your Internet connection.

### Unable to allocate sufficient memory

# Try this

- **1** Restart Windows.
- **2** Close all unnecessary applications.
- **3** Launch QuickBooks and try again.

Unable to close socket

# Try this

Restart Windows and try again.

Unable to open socket

# Try this

Restart Windows and try again.

# If the problem persists, try this

Start your Internet connection outside of QuickBooks. For details, see: <u>Workaround for using your Internet connection.</u>

**Connection failure** 

# Try this

If you have more than one Internet service provider, you may need to change your DNS entries. Contact your Internet service provider for help.

You may need to **reset your bindings.** 

# If the problem persists

For more details on Internet problems, see <u>Troubleshooting.</u>

Error 2035

# Try this

- **1** Restart Windows.
- 2 Launch QuickBooks.
- Run Internet Connection Setup: From the Online menu, choose Internet Connection Setup.
  For more details on Internet problems, see

Troubleshooting.

# If the problem persists

Reinstall QuickBooks.

### Dialer error

Dialing has been cancelled. Try again later.

### Unable to write to log file

# Try this

Check your disk drive for free space and disk errors. For more information, see: <u>Solutions for Windows 95 users</u>

### If the problem persists

Rename the awlog.txt file in your Windows directory.

Error 2038

# Try this

- **1** Restart Windows.
- 2 Launch QuickBooks.
- Run Internet Connection Setup: From the Online menu, choose Internet Connection Setup.
  For more details on Internet problems, see

Troubleshooting.

# If the problem persists

Reinstall QuickBooks.

#### Unable to launch dialer

# Try this

- **1** Restart Windows.
- 2 Launch QuickBooks.
- Run Internet Connection Setup: From the Online menu, choose Internet Connection Setup.
  For more details on Internet problems, see

Troubleshooting.

# If the problem persists

Reinstall QuickBooks.

### **Dialer not responding**

# Try this

- **1** Restart Windows.
- 2 Launch QuickBooks.
- Run Internet Connection Setup: From the Online menu, choose Internet Connection Setup.
  For more details on Internet problems, see

Troubleshooting.

# If the problem persists

Reinstall QuickBooks.

### Low system resources

# Try this

- **1** Restart Windows.
- 2 Close all unnecessary applications.
- **3** Launch QuickBooks and try again.

### Test function in use

# Try this

- **1** Restart Windows.
- 2 Close all unnecessary applications.
- **3** Launch QuickBooks and try again.

Problem connecting a Windows 3.1 program with a Windows 95 program

# Try this

- **1** Restart Windows.
- 2 Launch QuickBooks and try again.
- **3** Run Internet Connection Setup: From the Online menu, choose Internet Connection Setup.

# If the problem persists

Reinstall QuickBooks.

### Problem loading a program.

# Try this

- **1** Restart Windows.
- 2 Launch QuickBooks.
- **3** Run Internet Connection Setup: From the Online menu, choose Internet Connection Setup.

# If the problem persists

Reinstall QuickBooks.

### Installation error

QuickBooks couldn't find a program.

# Try this

- **1** Restart Windows.
- **2** Launch QuickBooks and try again.

# If the problem persists

Reinstall QuickBooks.

### Installation error

QuickBooks couldn't start a program.

# Try this

- 1 Restart Windows.
- **2** Launch QuickBooks and try again.

# If the problem persists

Reinstall QuickBooks.

# Synchronisation failed

# Try this

Restart Windows and try again.

# If the problem persists Reinstall QuickBooks.

# Synchronisation failed

# Try this

Restart Windows and try again.

# If the problem persists Reinstall QuickBooks.

#### Could not launch the dialer

# Try this

- **1** Restart Windows.
- **2** Launch QuickBooks and try again.

### If the problem persists

Start your Internet connection outside of QuickBooks. For details, see: <u>Workaround for using your Internet connection.</u>

### Dialer cancelled

Dialer has been cancelled. Please try again.

### Unable to determine online path

# Try this

- **1** Restart Windows.
- 2 Launch QuickBooks.
- Run Internet Connection Setup: From the Online menu, choose Internet Connection Setup.
  For more details on Internet problems, see

Troubleshooting.

# If the problem persists

Reinstall QuickBooks.

### Unable to load AOL library

# Try this

- **1** Restart Windows.
- **2** Launch QuickBooks and try again.
- 3 Run Internet Connection Setup: From the Online menu, choose Internet Connection Setup.

# If the problem persists

Reinstall QuickBooks.

Unable to load needed functions from AOL library

# Try this

- **1** Restart Windows.
- 2 Launch QuickBooks and try again.
- **3** Run Internet Connection Setup: From the Online menu, choose Internet Connection Setup.

# If the problem persists

Reinstall QuickBooks.
#### Failed to open log file

## Try this

- **1** Restart Windows.
- 2 Launch QuickBooks and try again.

## If the problem persists

Reinstall QuickBooks.

## Try this

Check your disk drive for free space and disk errors. For more information, see: <u>Solutions for Windows 95 users</u>

Failed to write to log file

## Try this

Check your disk drive for free space and disk errors. For more information, see: <u>Solutions for Windows 95 users</u>

## If the problem persists

Rename the awlog.txt file in your Windows directory.

Cannot activate dialer in asynchronous mode

## Try this

Start your Internet connection outside of QuickBooks. For details, see: <u>Workaround for using your Internet connection.</u>

Unable to read redial settings

## Try this

Restart Windows and try again.

# If the problem persists Reinstall QuickBooks.

Unable to read redial settings

## Try this

Restart Windows and try again.

## If the problem persists

Reinstall QuickBooks.

Try this

Restart Windows and try again.

Try this Restart Windows and try again.

Try this

Restart Windows and try again.

Try this

Restart Windows and try again.

#### Unable to locate library file

QuickBooks is unable to find a required dynamic link library.

## Try this

- **1** Restart Windows.
- **2** Launch QuickBooks and try again.

## If the problem persists

Reinstall QuickBooks.

#### Unable to perform function

Unable to a load function.

## Try this

- **1** Restart Windows.
- **2** Launch QuickBooks and try again.

## If the problem persists Reinstall QuickBooks.

AOL must be launched in blocking mode

## Try this

Start your Internet connection outside of QuickBooks. For details, see: <u>Workaround for using your Internet connection.</u>

#### Check your proxy settings

If you are using a direct LAN connection, run Internet Connection Setup to verify your proxy settings:

Because proxy settings are specific to your network, you may need to confirm your settings with your System Administrator or Internet service provider.

## **To run Internet Connection Setup**

From the Online menu, choose Internet Connection Setup.

#### Checking your DNS settings

Click the Print button to print this Help topic.

#### Here's how:

- **1** Double-click My Computer, and then double-click Dial-Up Networking.
- 2 Highlight the existing connection you are troubleshooting.
- **3** Edit Properties and verify:
  - a. Telephone number and modem setup.
  - b. Type of Dial-Up Server: = PPP: Windows 95, Windows NT, Internet
  - c. Advanced options: = Enable software compression is only option checked
  - d. Allowed network protocols: = Only TCP/IP is checked
- 4 In the Server Types window, click on the TCP/IP Settings button. Verify that:
  - a. Server assigned IP address is checked
  - b. Specify name server addresses is checked
  - c. Verify that there are DNS (non blank) entries for Primary and Secondary DNS (you can contact your Internet service provider to verify these DNS entries if necessary).
  - d. Verify that both 'Use IP header compression' and 'Use default gateway on remote network' are both checked.

#### Windows disk errors

#### Try this first:

First, determine how much disk space you have. If you are low on disk space, backup unnecessary or seldom used files, delete them from you disk, and then try using QuickBooks again.

- **1** Double-click the My Computer icon.
- 2 Click the icon for the disk you want to check.
- **3** On the File menu, click Properties.

#### If the problem persists:

- Check your disk's surface for errors, then try using QuickBooks again.
- **1** Double-click the My Computer icon.
- 2 Click the icon for the disk you want to check.
- 3 On the File menu, click Properties.
- 4 Click the Tools tab, and then click Check Now.
- **5** Click Thorough.

If you want to change the settings ScanDisk uses when checking the disk's surface, click Options.

If you want to change the settings ScanDisk uses when checking files and folders, click Advanced.

6 Click Start.

#### **Reinstall QuickBooks**

It's always a good idea to back up your existing QuickBooks data files before you install the software. Also, before you install QuickBooks, be sure to turn off any virus protection programs that may be running on your computer. Some virus protection programs interfere with installation.

- 1 First, uninstall the current version of QuickBooks. From the QuickBooks Program Group, choose Uninstall QuickBooks for Windows.
- 2 Make sure that no other applications are running.
  Look at the Windows 95 taskbar. If applications other than the Start menu are running, click each one then exit the application.
  3 Insert the QuickBooks CD-ROM in your CD-ROM drive.
- If your CD-ROM drive requires a caddy, make sure the QuickBooks CD is placed in the caddy correctly. If you're not sure how to do this, see the documentation that came with your CD-ROM drive.
- 4 Run the Install program. When you insert the CD-ROM into the drive, Windows95 automatically runs the QuickBooks Installation program.
- **5** Follow the onscreen instructions.

#### Try browsing other sites

Exit QuickBooks, launch your browser outside of QuickBooks, and then try browsing other sites on the Internet. If you can't view Web pages with your browser, then it's likely that QuickBooks will not be able to use your Internet connection. Contact your Internet Service Provider for help.

## For specific instructions, click your browser below:

<u>America Online</u> <u>CompuServe</u> <u>Netscape Navigator</u> <u>Microsoft Internet Explorer</u>

#### America Online

Simply connecting with America Online does not mean that your Internet connection is functioning. You need to use America Online to view a Web site.

- 1 Exit QuickBooks
- 2 Sign on to AOL.
- **3** Click "Internet" in the "Welcome" window.
- 4 In the "Internet Connection" window type www.intuit.com and press Enter.

#### CompuServe

Simply connecting with CompuServe does not mean that your Internet connection is functioning. You need to use CompuServe to view a Web site.

- **1** Exit QuickBooks.
- 2 Run CompuServe.
- 3 From the "Services" menu choose "Internet Browser". The CompuServe Web browser will be launched.
- **4** In the "Web Page:" drop-down list, type:
  - http://www.QuickBooks.uk.co

Press Enter and wait for the page to load.

#### Netscape Navigator

QuickBooks Internet features are supported by Netscape Navigator versions 3.0 or higher.

- **1** Exit QuickBooks.
- 2 Connect to Netscape Navigator as you normally do.

#### Microsoft Internet Explorer

QuickBooks Internet features work best with Microsoft Explorer version 4.0 or higher. (You can use Internet Explorer 3.02, but you might encounter a few small problems.)

- **1** Exit QuickBooks.
- 2 Connect to Internet Explorer as you normally do.

#### Workaround for using your Internet Connection

Here's a trick for using an Internet Connection that QuickBooks doesn't recognise, or fails to launch correctly.

- **1** Exit QuickBooks and then launch your Internet connection as you normally do.
- 2 Start QuickBooks.
- **3** In QuickBooks, from the Online menu, choose Internet Connection Setup. Then choose "I want to use a direct Internet connection". QuickBooks Internet features will use the open Internet connection as your "direct" connection.
- 4 Click Next.
- 5 Select your browser and click Next.
- 6 When you're prompted for proxy settings, leave them blank. Click Next.

If this workaround was successful for you, then you will need to remember to start your Internet connection **before** attempting to download or browse with QuickBooks.

#### What is Dial-Up Scripting?

Dial-Up Scripting is a Windows 95 component that is required for 16-bit Compuserve to be compatible with 32-bit QuickBooks.

Using Windows Explorer, you can find this tool in the Windows\Intuit\Shared directory. Double-click Scrip.exe to run it.
 Alternatively, Dial-Up Scripting is available on the Microsoft web site (http://www.microsoft.com).

#### Reset your TCP/IP settings

#### Windows 95

- **1** Open Windows Control Panel.
- 2 Double-click the Network icon.
- **3** Select Dialup Adapter from the list of installed network components.
- 4 Click Properties.
- 5 Select the Bindings tab.
- 6 Click to remove the tick from the TCP/IP checkbox.
- 7 Click again in the TCP/IP checkbox.
- You need to reselect TCP/IP here.
- 8 Click OK.
- 9 Restart Windows.

## Windows NT

- **1** Open Windows Control Panel.
- **2** Double-click the Network icon.
- **3** Select the Bindings tab.
- **4** Show Binding for: all adapters.
- **5** Select the appropriate adapter.
- 6 Select TCP/IP Protocol.
- 7 Click Disable, then click Enable.

Changing Internet settings

To change the browser or Internet Service provider you use with QuickBooks, you need to run the Internet Connection Setup program.

- 2 Follow the instructions for entering information and make the changes you need.

If you have a free, limited access account, and need to set up a full Internet account, see: <u>Upgrading a free CNC account to full Internet access</u>

#### Browser settings have not been set

You need to :

- 1 Reinstall Microsoft Internet Explorer 4.0. For instructions, see: Installing Internet Explorer.
- 2 Run Internet Connection Setup: From the Online menu, choose Internet Connection Setup. For more details on Internet problems, see <u>Troubleshooting.</u>

If the problem persists

Reinstall QuickBooks.

Operating system cannot launch the configured browser You need to :

- **1** Try browsing other sites.
- 2 Reinstall Microsoft Internet Explorer 4.0. For instructions, see: Installing Internet Explorer.

Run Internet Connection Setup: From the Online menu, choose Internet Connection Setup. For more details on Internet problems, see

Troubleshooting.

## If the problem persists

Reinstall QuickBooks.

#### Unable to locate configured browser

You need to :

- 1 Reinstall Microsoft Internet Explorer 4.0. For instructions, see: Installing Internet Explorer.
- 2 Run Internet Connection Setup: From the Online menu, choose Internet Connection Setup. For more details on Internet problems, see <u>Troubleshooting.</u>

If the problem persists

Reinstall QuickBooks.

#### Unable to locate configured browser

You need to :

- 1 Reinstall Microsoft Internet Explorer 4.0. For instructions, see: Installing Internet Explorer.
- Run Internet Connection Setup: From the Online menu, choose Internet Connection Setup.
   For more details on Internet problems, see: <u>Troubleshooting.</u>

If the problem persists

Reinstall QuickBooks.

#### Unable to launch configured browser

You need to :

- **1** Try browsing other sites.
- 2 Reinstall Microsoft Internet Explorer 4.0. For instructions, see: Installing Internet Explorer.

 Run Internet Connection Setup: From the Online menu, choose Internet Connection Setup.
 For more details on Internet problems, see

Troubleshooting.

## If the problem persists

Reinstall QuickBooks.

#### Unable to connect to your browser

## Try this

- **1** Try browsing other sites.
- 2 Restart Windows.
- **3** Close all unnecessary applications.
- **4** Launch QuickBooks and try again.

#### Unable to connect to your browser

## Try this

- **1** Try browsing other sites.
- 2 Restart Windows.
- **3** Close all unnecessary applications.
- **4** Launch QuickBooks and try again.

#### Problem with your browser

## Try this

- **1** Try browsing other sites.
- 2 Restart Windows.
- **3** Close all unnecessary applications.
- **4** Launch QuickBooks and try again.

#### Unable to connect to your browser

## Try this

- **1** Try browsing other sites.
- 2 Restart Windows.
- **3** Close all unnecessary applications.
- **4** Launch QuickBooks and try again.

#### Unable to connect to your browser

## Try this

- **1** Try browsing other sites.
- 2 Restart Windows.
- **3** Close all unnecessary applications.
- 4 Launch QuickBooks and try again.

#### Incompatible browser configured

## Try this

- **1** Restart Windows.
- 2 Launch QuickBooks.
- Run Internet Connection Setup: From the Online menu, choose Internet Connection Setup.
   For more details on Internet problems, see

Troubleshooting.

# If the problem persists

Reinstall QuickBooks.
#### Problem with AOL browser

## Try this

- **1** Restart Windows.
- **2** Close all unnecessary applications.
- **3** Launch QuickBooks and try again.

### If the problem persists

Install Internet Explorer.

### Unable to locate AOL browser file

Please reinstall the software that connects you to your Internet Service Provider.

### Unable to view local HTML pages

### Try this

- **1** Run Internet Connection Setup:
- From the Online menu, choose Internet Connection Setup.
- 2 When you're asked "Which Web browser would you like to use," select a different browser from the drop-down list.

### Your Internet Connection Setup was not successful

Review the suggestions and information in <u>Troubleshooting</u>

### You cancelled Internet Connection Setup

QuickBooks did not save your changes.

To use QuickBooks Internet features, you need to complete the Internet Connection Setup program: From the Online menu, choose Internet Connection Setup.

#### Internet Connection Setup is missing a file

QuickBooks can't set up your Internet connection; a file is missing.

#### 1 Reinstall QuickBooks.

2 Run Internet Connection Setup: From the Online menu, choose Internet Connection Setup.

#### Internet Connection Setup is missing a file

QuickBooks can't set up your Internet connection; a file is missing.

#### 1 Reinstall QuickBooks.

2 Run Internet Connection Setup: From the Online menu, choose Internet Connection Setup.

### Another application is running Internet Connection Setup

Please complete Internet Connection Setup for the other application or exit it. Then try running Internet Connection Setup again through QuickBooks: From the Online menu, choose Internet Connection Setup.

Try this

Restart Windows and try again.

## Try this

- **1** Restart Windows.
- 2 Launch QuickBooks.
- Run Internet Connection Setup: From the Online menu, choose Internet Connection Setup. For more details on Internet problems, see:

Troubleshooting.

# If the problem persists

#### Could not allocate sufficient memory

You may be low on system resources.

### Try this

Close all other applications and try again.

### If you continue to have this error

Restart your computer and open QuickBooks, then try again.

### If the problem persists

Try increasing the "Files = " number in your CONFIG.SYS file.

Try this

Restart Windows and try again.

## Try this

- **1** Restart Windows.
- 2 Launch QuickBooks.
- Run Internet Connection Setup: From the Online menu, choose Internet Connection Setup.
  For more details on Internet problems, see

Troubleshooting.

# If the problem persists

## Try this

- **1** Restart Windows.
- 2 Launch QuickBooks.
- Run Internet Connection Setup: From the Online menu, choose Internet Connection Setup.
  For more details on Internet problems, see

Troubleshooting.

# If the problem persists

Please reinstall the software that connects you to your Internet Service Provider.

Try this

Restart Windows and try again.

Try this

Restart Windows and try again.

Try this

Restart Windows and try again.

Try this

Restart Windows and try again.

## Try this

- **1** Restart Windows.
- 2 Launch QuickBooks.
- Run Internet Connection Setup: From the Online menu, choose Internet Connection Setup. For more details on Internet problems, see

Troubleshooting.

# If the problem persists

Unable to save settings file

### Try this

- •
- .
- Check your disk drive for free space and disk errors. For more information, see: Solutions for Windows 95 users Are you on a network and only have read access? Ask your network administrator.

## Try this

- **1** Restart Windows.
- 2 Launch QuickBooks.
- Run Internet Connection Setup: From the Online menu, choose Internet Connection Setup.
  For more details on Internet problems, see

Troubleshooting.

# If the problem persists

## Try this

- **1** Restart Windows.
- 2 Launch QuickBooks.
- 3 Run Internet Connection Setup: From the Online menu, choose Internet Connection Setup. For more details on Internet problems, see

Troubleshooting.

# If the problem persists

### **Connection settings problem**

## Try this

- **1** Restart Windows.
- 2 Launch QuickBooks.
- Run Internet Connection Setup: From the Online menu, choose Internet Connection Setup.
  For more details on Internet problems, see

Troubleshooting.

# If the problem persists

Reinstall QuickBooks.

### **Connection settings problem**

## Try this

- **1** Restart Windows.
- 2 Launch QuickBooks.
- 3 Run Internet Connection Setup: From the Online menu, choose Internet Connection Setup. For more details on Internet problems, see

Troubleshooting.

# If the problem persists

Reinstall QuickBooks. Error: 3527

### **Connection settings problem**

## Try this

- **1** Restart Windows.
- 2 Launch QuickBooks.
- Run Internet Connection Setup: From the Online menu, choose Internet Connection Setup.
  For more details on Internet problems, see

Troubleshooting.

# If the problem persists

Reinstall QuickBooks.

Try this

Restart Windows and try again.

Try this

Restart Windows and try again.

Try this

Restart Windows and try again.

## Try this

- **1** Restart Windows.
- 2 Launch QuickBooks.
- Run Internet Connection Setup: From the Online menu, choose Internet Connection Setup. For more details on Internet problems, see

Troubleshooting.

# If the problem persists

You need to :

- 1 Reinstall Microsoft Internet Explorer 4.0. For instructions, see: Installing Internet Explorer.
- 2 Run Internet Connection Setup: From the Online menu, choose Internet Connection Setup. For more details on Internet problems, see <u>Troubleshooting.</u>

If the problem persists

Try this

Restart Windows and try again.

Try this

Restart Windows and try again.

## Try this

Run Internet Connection Setup: From the Online menu, choose Internet Connection Setup.

If the problem persists

### Connections database problem

### Problem

The connection database of your Internet software cannot be found, or is unusable.

## Try this

Run Internet Connection Setup: From the Online menu, choose Internet Connection Setup.

### If the problem persists

Reinstall QuickBooks.

#### Mismatched version numbers

### **Possible Cause**

The version numbers of your Internet software's connection database and dynamic link libraries do not match. This may be caused by a damaged file or an installation problem.

## Try this

Run Internet Connection Setup: From the Online menu, choose Internet Connection Setup.

### If the problem persists

Reinstall QuickBooks.
#### Connections database problem

## Problem

Your Internet software's connection settings file is unusable. Please reinstall QuickBooks.

Try this

Restart Windows and try again.

Try this

Restart Windows and try again.

#### Login data size exceeded

## Try this

Start your Internet connection outside of QuickBooks. For details, see: <u>Workaround for using your Internet connection.</u>

#### If the problem persists

Please gather the information you have about your Internet service provide and contact Intuit Technical Support.

Try this

Restart Windows and try again.

Try this

Restart Windows and try again.

### Try this

Start your Internet connection outside of QuickBooks. For details, see: <u>Workaround for using your Internet connection.</u>

#### If the problem persists

Please gather the information you have about your Internet service provide and contact Intuit Technical Support.

## Try this

- **1** Restart Windows.
- 2 Launch QuickBooks.
- 3 Run Internet Connection Setup: From the Online menu, choose Internet Connection Setup. For more details on Internet problems, see

Troubleshooting.

# If the problem persists

Reinstall QuickBooks.

•

# Try this

- Check your disk drive for free space and disk errors. For more information, see: <u>Solutions for Windows 95 users</u>
  - Are you on a network and only have read access? Ask your network administrator.

#### Connections database problem

## Problem

Your Internet software's connection settings file is unusable. Please reinstall QuickBooks.

#### Internal client error

## Try this

- **1** Restart Windows.
- 2 Launch QuickBooks.
- **3** Go through Internet Connection Setup again: From the Online menu, choose Internet Connection Setup.

#### Internal client error

## Try this

- **1** Restart Windows.
- 2 Launch QuickBooks.
- **3** Go through Internet Connection Setup again: From the Online menu, choose Internet Connection Setup.

#### Internal client error

## Try this

- **1** Restart Windows.
- 2 Launch QuickBooks.
- **3** Go through Internet Connection Setup again: From the Online menu, choose Internet Connection Setup.

#### Unable to set your browser/port settings

## Try this

- **1** Restart Windows.
- 2 Launch QuickBooks.
- **3** Go through Internet Connection Setup again: From the Online menu, choose Internet Connection Setup.

#### Internet configuration is incorrect

## Try this

- **1** Restart Windows.
- 2 Launch QuickBooks.
- **3** Go through Internet Connection Setup again: From the Online menu, choose Internet Connection Setup.

Feature is no longer available

## Try this

Restart Windows and try again.

# If the problem persists Reinstall QuickBooks.

Try this

Restart Windows and try again.

#### Installing Internet Explorer 4.0

If you do not have a Web browser, you can install the version of Internet Explorer that came with QuickBooks.

- 1 Exit QuickBooks.
- 2 Put the CD in the drive and run Setup.
- **3** Click the Other Installation Options button.
- 4 Select "Install Internet Explorer 4.0 Only."
- 5 After you've installed Internet Explorer, click Exit in the Other Installation Options window.